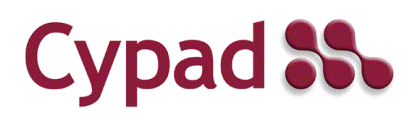

## ParentPay meal selection

## **Booking a meal**

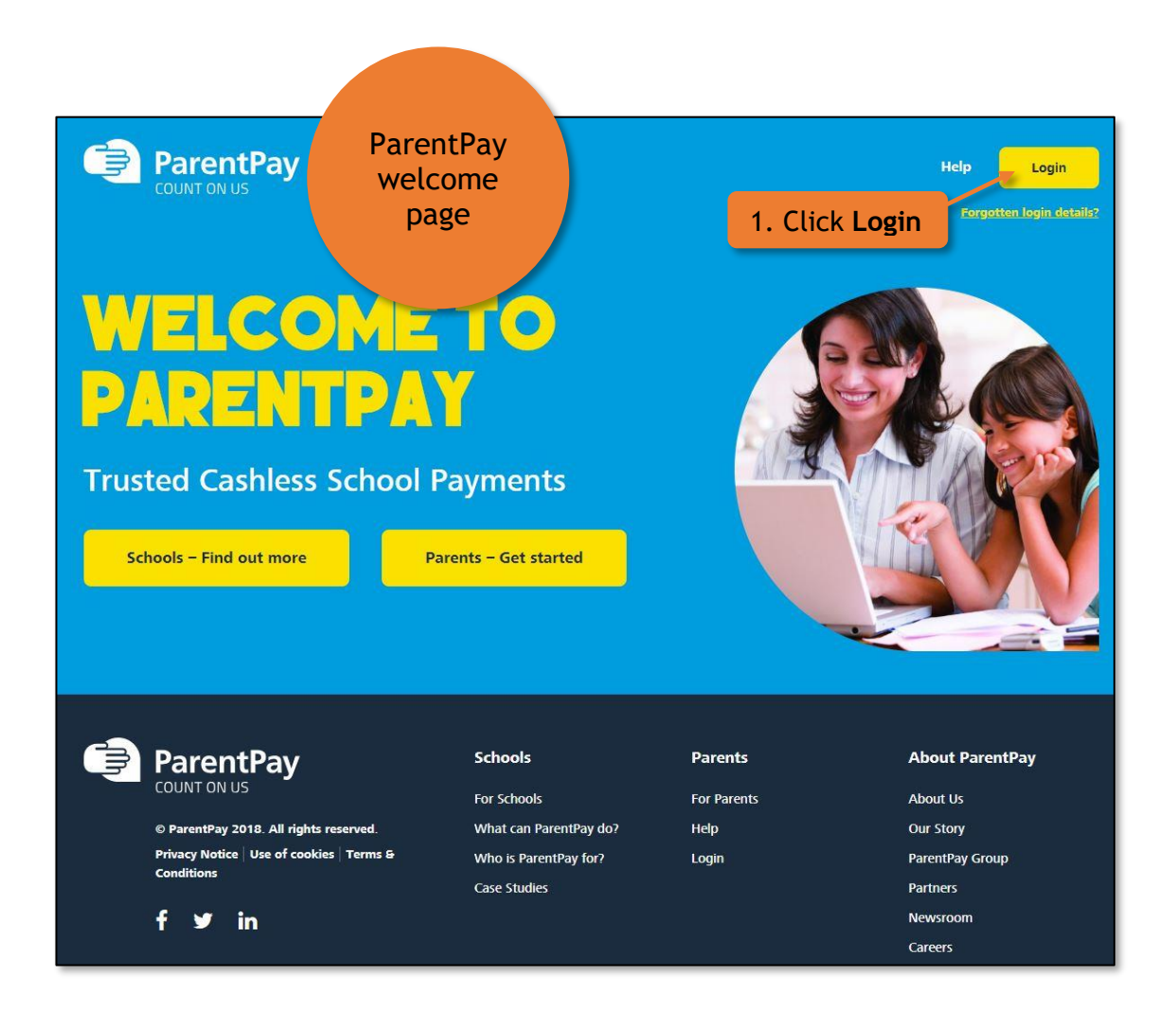

| ParentPay                                                                                                    | <u>Help</u> English <del>+</del>                                                                                                    |
|----------------------------------------------------------------------------------------------------|----------------------------------------------------------------------------------------------------|
| Digital Pocket Money, for young peo<br>Embrace digitalisation with a nimbl prepaid Mastercard &                                                                                                    | ple Provide the second second seco |
| Important: Existing users adding a child - <u>Please read</u>                                                                                                    |                                                                                                    |
| Login<br>Email/Username                                                                                                    | login details and click Login Iland to access                                                                                                    |
| Password                                                                                                    | mygovscot                                                                                                    |
| Forgotten your password?                                                                                                    | What is mygovscot myaccount?                                                                                                    |
| How do Llog into my ParentPay account?<br>I have forgotten my username / email address, what do I do?<br>I have forgotten my password, what do I do?<br>I have two ParentPay accounts, can I merge them? | Help                                                                                                    |

| ParentPay Home                             | Parent Account   Comm                               | unication   Profile Settings   Help                                                                     |                                     |                                          | Logout C+      |
|--------------------------------------------|-----------------------------------------------------|----------------------------------------------------------------------------------------------------|-------------------------------------|------------------------------------------|----------------|
| Welcome,<br>Jaqueline Affleck (alex@cypad. | com)                                                |                                                                                                    |                                     |                                          | ج چ            |
| Alexis Drew<br>Noah Add a child            | Jacob     Important     Have you ch     These provi | ecked your account recovery details recently?<br>de some simple options in case you lose access to your | email address and need to reset you | r password. You can update these setting | is <u>here</u> |
| Active Payment items                       | >                                                   | Alexis                                                                                                  | Drew Dinner                         | money balance: -£4.60                    |                |
| Historic Payment items                     | >                                                   |                                                                                                    | ¥t                                  | Make meal bookings                       |                |
| Transaction history                        | +                                                   | Pay for other items                                                                                     | 4                                   | Pay for other items                      | 3              |
| Add a child                                | *                                                   |                                                                                                    |                                     |                                          |                |
| View school and caterer                    | . 3. Sel                                            | ect child and click Ma                                                                                  | ake meal bool                       | kings                                    |                |
| ParentPay support                          | + 11                                                | Make meal bookings                                                                                      | ¥1                                  | Make meal bookings                       |                |
|                                            |                                                     | Pay for other items                                                                                     | 3                                   | Pay for other items                      | 3              |
|                                            |                                                     | View all items                                                                                          | Set up                              | Parent Account                           |                |

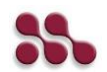

| Pare Pare                  | entPay Home              | e Parent Accour | it   Communication   Profile Settings   Help                                                                                                    | Logout 🕞 |
|----------------------------|--------------------------|-----------------|----------------------------------------------------------------------------------------------------|----------|
| Welcome,<br>Jaqueline Affl | eck (alex@cypa           | id.com)         |                                                                                                    |          |
|                            |                          |                 | Drew's bookings                                                                                                    |          |
| Alexis<br>Noah             | Drew<br>+<br>Add a child | Jacob           | Make or view bookings<br>To book, please select from the options below and then select 'Make or view bookings.'<br>Make bookings for: Lunch time |          |
| Home                       |                          | >               | Make or view bookings                                                                                                    |          |
| Child's page               |                          | •               | Add to bookings balance                                                                                                    | _        |
| Child profile              |                          | +               | If you wish to add to your bookings balance, you can do so by selecting 'Add to bookings balance'.<br>Add to bookings balance                    |          |
| Bookings                   |                          | +               |                                                                                                    |          |
| Make or view               | bookings                 |                 |                                                                                                    |          |
| Unpaid bookin              | <sup>gs</sup> 4. C       | lick Mak        | e or view bookings                                                                                                    |          |
| View menus a               | nd choices               | >               |                                                                                                    |          |

| ParentPay Make of                | or view bookings   Download m                    | neal selection report 🔸 🏻                  | Allergies and diet | t types                     |          |                           |        |
|----------------------------------|--------------------------------------------------|--------------------------------------------|--------------------|-----------------------------|----------|---------------------------|--------|
| 5 Select v                       | week                                             |                                            |                    |                             |          |                           |        |
| J. Jeteer                        | (CCR                                             | Make or view bookir                        | igs for Drew Cob   | oble                        |          |                           |        |
| eek commencing                   | 13 Aug 20 A                                      | ua 27 Aug                                  | 03 Sep             | 10 Sep                      | 17 Sep   | 24 Sep                    | 01 Oct |
| <ul> <li>✓</li> </ul>            |                                                  |                                            |                    |                             |          |                           |        |
| lect meals<br>Monday 06          | Tuesday 07                                       | Wednes                                     | sday 08            | Thursday                    | 09       | Friday 1                  | 0      |
| Main                             | Main                                             | Main                                       | 1                  | Main                        |          | Main                      |        |
| Chicken and Tomato<br>Pasta Bake | 6. Selec                                         | ct main and                                | dessert            | Lamb Slice                  | <b>2</b> | Fish Finger Wrap          | *      |
| Jacket Potato with<br>BBQ Beans  | Sweet and Sour<br>Chicken with<br>Vegetable Rice | Pasta Arrabiata wit<br>Garlic Bread Strips | h Jos              | ebanese Chicken<br>Shawarma |          | Sweet and Sour<br>Noodles |        |
| Tuna Wrap                        | Chicken and Salad<br>Baguette                    | Tuna and Sweetcol<br>Baguette              | m                  | Ham and Tomato Roll         | And a    | BBQ Chicken Wrap          |        |
| Cheese and Tomato<br>Roll        | Egg Roll                                         | Cheese and Pickle                          | Roll               | Cream Cheese<br>Baguette    | -        | Egg and Cress<br>Baguette |        |
| Dessert                          | Desse 7. Click                                   | Confirm bo                                 | ookings            | ssert                       | -        | Dessert                   |        |
| Flapjack with a Fruit Wedge      | Jam sp.                                          | <u>.</u>                                   | E.                 | d Chocolate<br>Sponge       | 2        | Rice pudding              | 1      |
| Fresh Fruit Platter              | Fresh Fruit Platter                              | Fresh Fruit Platter                        |                    | Freeh Fruit Plat            | mount    | to pay: <b>£2</b>         | .30    |
|                                  |                                                  |                                            |                    |                             | Confir   | m booking                 | s      |
|                                  |                                                  |                                            |                    | _                           |          |                           |        |

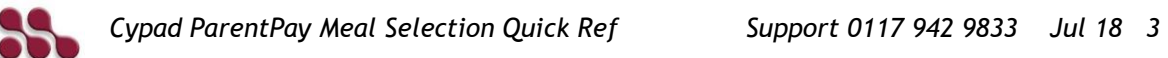

| 📄 Pai                    | rentPay Hor     | me   Parent Acc | count   Communication   Pr | rofile Settings | Help               |      |                        |                                    |                    | Logout 🗗       |
|--------------------------|-----------------|-----------------|----------------------------|-----------------|--------------------|------|------------------------|------------------------------------|--------------------|----------------|
| Welcome,<br>Jaqueline At | fleck (alex@cyp | oad.com)        |                            |                 |                    |      |                        |                                    |                    | 0_             |
|                          |                 |                 |                            | Basket          |                    |      |                        | On                                 | der summary        | 6              |
| Alexis                   | Drew            | Jacob           | Item                       |                 | Total cost         | Edit | Remove                 | Items:                             |                    | £2.30          |
|                          | (+)             |                 | Drew - Imp Cypad Test Site |                 | £2.30              | /    | <b>İ</b>               | Total:                             |                    | £2.30          |
| Noah                     | Add a child     |                 |                            |                 |                    |      |                        | Pay by Parent Acc                  | ount credit:       | -£0.00         |
| Active Paym              | ent items       | >               |                            |                 |                    |      |                        | Amount to pay:                     |                    | £2.30          |
| Historic Payr            | ment items      | >               |                            |                 | ¢1                 | Orc  | ler                    |                                    | Pay by             | ment method    |
| Transaction              | history         | +               |                            |                 | 50                 |      | nai y                  | <u>c</u>                           | ontinue shopping   |                |
| Add a child              |                 | >               |                            |                 |                    |      | count                  |                                    |                    |                |
| View school              | and caterer     | +               |                            |                 |                    |      | Fast, safe             | and secure way to pay by           | card               |                |
| DarantDavis              | upport          |                 |                            |                 |                    |      | Stop fillin            | g out forms                        |                    |                |
| F drentedy St            | abbol r         | Ŧ               | ) <u> </u>                 | VISA Checkout   | ⇒ 🛛                |      | Your payr<br>time wast | nent information is saved s<br>ed. | ecurely by Visa, s | so there is no |
|                          |                 |                 | Cart                       | Sign In         | Order<br>Confirmat | ion  | Add any r              | najor payment card                 |                    |                |
|                          |                 |                 |                            |                 |                    |      | Use your               | existing debit or credit card      |                    |                |

To book a meal booking from the Home page, you can also choose this option:

| ParentPay Home                           | e Parent Accoun | t   Communication   Profile Settings   Help                                                                                    | Logout 🕞         |
|------------------------------------------|-----------------|----------------------------------------------------------------------------------------------------|------------------|
| Welcome,<br>Jaqueline Affleck (alex@cypa | d.com)          |                                                                                                    | ) <del>.</del> - |
| Alexis Drew                              | Jacob           | Drew's page<br>Inclorentation Surged Test Site<br>1. Click child name/photo                                                    |                  |
| Noah Add a child<br>Home                 | Dinne           | er money balance: £4.60<br>Imp Cypad Test Site<br>Balance: £4.60                                                               | 4.60 View        |
| Child's page<br>Child profile            | ><br>+          | Autumn C<br>Due date<br>Tractes with<br>Will be released a week before the concert if there are any remainin                   | - View           |
| Bookings<br>Make or view bookings        | > Ne            | Trip to Exmouth Beach<br>Due date: 21 Jun 19<br>Please can you give consent for your child to attend the Trip to Exmouth Beach | 1.00 View        |
| Unpaid bookings                          | Viev            | w all payment items                                                                                                    |                  |
| View menus and choices                   | >               | 3. Click Make or view bookings                                                                                                 |                  |

## Setting allergies and diet types

To set up allergies and dietary information go to the meal bookings page:

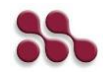

| ParentPay Make                   | e or view bookings   Download mea                | I selection report 🔹 📔 Allergies and        | diet types                   |                           |
|----------------------------------|--------------------------------------------------|---------------------------------------------|------------------------------|---------------------------|
|                                  |                                                  |                                             |                              |                           |
|                                  |                                                  | Make or view bookings for Drew              | Cobble                       |                           |
| eek commencing<br>30 Jul 06 Aug  | 1. Click                                         | Allergies and die                           | et types                     | 24 Sep 01 Oct             |
| lect meals<br>Monday 06          | Tuesday 07                                       | Wednesday 08                                | Thursday 09                  | Friday 10                 |
| Main                             | Main                                             | Main                                        | Main                         | Main                      |
| Chicken and Tomato<br>Pasta Bake | Macaroni Cheese                                  | Vegetarian Roll                             | Minced Lamb Slice            | Fish Finger Wrap          |
| Jacket Potato with<br>BBQ Beans  | Sweet and Sour<br>Chicken with<br>Vegetable Rice | Pasta Arrabiata with<br>Garlic Bread Strips | Lebanese Chicken<br>Shawarma | Sweet and Sour<br>Noodles |
| Tuna Wrap                        | Chicken and Salad<br>Baguette                    | Tuna and Sweetcorn<br>Baguette              | Ham and Tomato Roll          | BBQ Chicken Wrap          |
| Cheese and Tomato<br>Roll        | Egg Roll                                         | Cheese and Pickle Roll                      | Cream Cheese<br>Baguette     | Egg and Cress<br>Baguette |
| Dessert                          | Dessert                                          | Dessert                                     | Dessert                      | Dessert                   |
| Flapjack with a Fruit<br>Wedge   | Jam sponge & custard                             | Shortbread Finger                           | Iced Chocolate<br>Sponge     | Rice pudding              |
| Fresh Fruit Platter              | Fresh Fruit Platter                              | Fresh Fruit Platter                         | Fresh Fruit Platter          | Fresh Fruit Platter       |

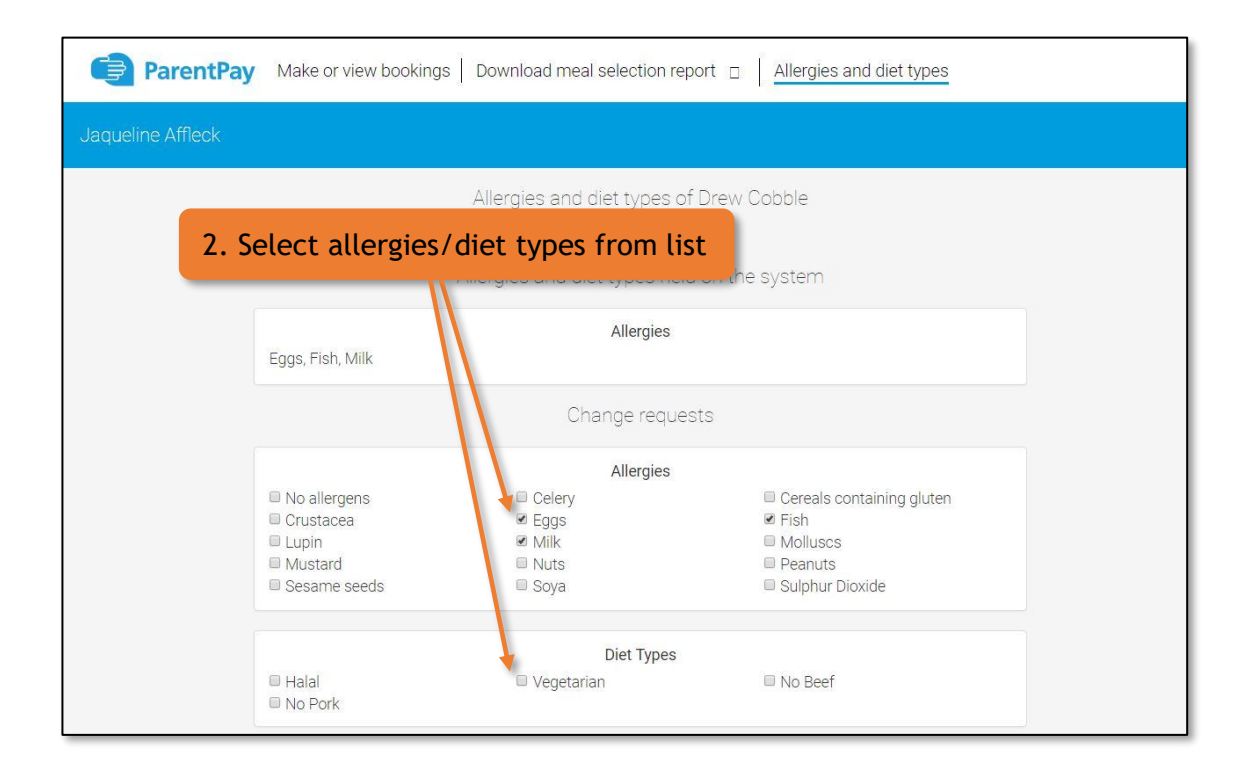

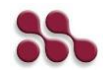

|                               | Additional notes                                      |
|-------------------------------|-------------------------------------------------------|
|                               | 3. Enter additional notes (optional)                  |
| Supported file formats: PDF ( | Please attach supporting documents                    |
| Add files Clear files         | 4. Attach supporting<br>documents (doctor's note etc) |
|                               | Drag and drop files here to upload                    |
|                               | Submit your request                                   |
|                               | 5. Click Submit your request                          |

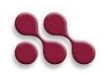